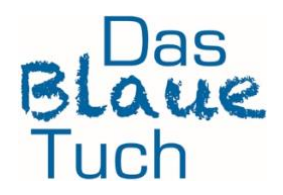

# Keine Sprachbarrieren – so geht es

### Komplette Webseite des Designers in CHROME übersetzen (SAFARI siehe unten)

#### Auf Computern geht es wie folgt:

- Öffne Chrome auf Deinem Computer.
- Öffne die fremdsprachige Webseite, z.B. die Website eines französischen Designers
- Klicke rechts von der Adressleiste auf "Übersetzen" 🗟.
- Wähle die Sprache aus, in die übersetzt werden soll.
- Die Webseite wird in Chrome übersetzt.
- Auf Androids, iPhones und iPads:
- Öffne auf Deinem Gerät die Chrome App 🥺.
- Öffne die fremdsprachige Webseite.
- Bei Androids wähle unten die Zielsprache aus, bei iPhones + iPads oben
- Die Webseite wird in Chrome übersetzt.

#### Wer SAFARI als Browser benutzt, bitte hier nachlesen:

https://support.apple.com/de-de/guide/safari/ibrw646b2ca2/mac

## So übersetzt Du Dein neues Schnittmuster inkl. Anleitung ganz einfach

- Ebook herunterladen und speichern.
- Starte die DeepL WebApp https://www.deepl.com/de/translator/ in Deinem Browser.
- Am oberen Bildschirmrand den Reiter "Datei übersetzen" auswählen.
- Auf "Datei auswählen" klicken.
- Nun im Datei-Explorer die zu übersetzende Datei **auswählen** und hochladen.
- Auswahl mit "Öffnen" bestätigen.
- Anschließend Zielsprache auswählen.
- Mit der Auswahl der Sprache wird die Datei hochgeladen und übersetzt und automatisch heruntergeladen.
- Du kannst die übersetzte Datei nun öffnen und loslegen.